## Mid-Certification Appointment: In Person (PM CS 8.1) Re-opening hybrid model of WIC services

Hybrid Option: Physical presence may be waived if: the participant was seen during the CERT/PCERT/RECERT appt And the parent/caregiver/proxy has required measurements and hemoglobin (if applicable) (CS 5.3, 5.4) \*Opportunities for Telephone or Secured Video Chat pending required visit components obtained\*

| Step 1<br>Local Agency Search      | <ol> <li>Locate existing participant record.</li> <li>Explain to participant what to expect and length of time of the appointment.</li> </ol>                                                                                                    |                                                                                                    |  |
|------------------------------------|----------------------------------------------------------------------------------------------------|----------------------------------------------------------------------------------------------------|--|
| Step 2<br>Mark Attended or On-Site | <ul> <li>Attended Scheduled Appt.:</li> <li>1. Go to the Daily Schedule and locate your<br/>Mid-Cert appointment.</li> <li>2. Click on the appointment slot, then click<br/>the 'Attended' button.</li> <li>3. When the pop-up box appears, check the<br/>Attend column for your participant.</li> <li>4. Click on the Close button to close the<br/>popup.</li> </ul> | <ol> <li>On-Site, no scheduled appt.:</li> <li>Click the Mark on Site button. A popup "How may I help you today" will display.</li> <li>Click the "Service" column to select the appropriate appointment type, MID-CERT. Click Close to save the screen and close the popup.</li> <li>An appointment will auto-generate on the Daily Schedule and client is added to onsite list.</li> </ol> |  |
| Step 3                             | 1. Verify/Update address, phone, etc. as app                                                                                                    | licable.                                                                                                    |  |

| Step 3                | 1 A A A A A A A A A A A A A A A A A A A | 1. Verity/Update address, phone, etc. as applicable.                                |
|-----------------------|-----------------------------------------|-------------------------------------------------------------------------------------|
| Household Info Screen | <b>*</b> *                              | 2. Close participant record by clicking the Search icon.                            |
|                       | n n                                     | 3. <b>Review</b> HoH name and birth date to ensure correct.                         |
|                       |                                         | 4. Participant is now ready for the CPA.                                            |
|                       |                                         | <b>Note</b> : if HoH discloses a change in income, complete an income reassessment. |

| CPA (*required I-WIC screens)     |                                                                                                    |
|-----------------------------------|----------------------------------------------------------------------------------------------------|
| Step 1<br>Open Participant Record | <ol> <li>Using the Onsite List, locate and select the desired record.</li> <li>Record will open to the Household Summary screen at the participant level.</li> </ol> |
|                                   |                                                                                                    |
| Step 2                            | 1. <b>Review</b> participant record: Nutrition Education and Nutrition Risk Factor screens and                                                                       |
| Setting the stage                 | case notes.                                                                                                    |
|                                   | 2. <b>Explain</b> to participant what to expect and length of time of the appointment.                                                                               |
| Refer to NPS Effective Counseling |                                                                                                    |
| Methods                           |                                                                                                    |

| Step 3<br>Cert Action Screen<br>*Breastfeeding dyads only |  | <b>Note:</b> Complete <b>ONLY</b> for a breastfeeding woman and a breastfeeding infant if their breastfeeding <b>status has changed</b> .                |  |
|-----------------------------------------------------------|--|----------------------------------------------------------------------------------------------------|--|
|                                                           |  | If changes have occurred since the last visit, click on the <b>BF Status Change</b> button and answer the questions as appropriate for each participant. |  |

| Step 4<br>*Lab Screen                              | <ol> <li>Anthropometrics and if applicable, biochemical data         <ul> <li>Collect on-site or via referral data</li> </ul> </li> </ol>                                                                                                    |
|----------------------------------------------------|----------------------------------------------------------------------------------------------------|
| See IL WIC PM CS 5.1, 5.3 and 5.4 for more details | <ul> <li>i. If referral data is provided, document anthropometric<br/>measurements (must be within past 60 days) and biochemical<br/>(pertinent to category and policy timeframes) as non-WIC and<br/>enter date measurements were taken. <ol> <li>Verbal data on blood lead value is acceptable.</li> </ol> </li> <li>ii. If no referral data available, see hybrid option below Screen and<br/>document immunization status (reviewed/referred)</li> </ul> |

Hybrid Option: anthropometric and biochemical data may be waived while USDA waivers are in place. Add an alert if no data is entered on the lab screen, to ensure follow up at next appointment.

| Step 5<br>Breastfeeding Screen<br>*Breastfeeding dyads | <b>Note</b> : Complete <b>ONLY</b> for a breastfeeding woman and a breastfeeding infant to verify and update continued breastfeeding status.                                                                                                    |
|--------------------------------------------------------|----------------------------------------------------------------------------------------------------|
| only                                                   | <ol> <li>Review and update breastfeeding screens as appropriate.         <ul> <li>a. Ensure that mom and baby are linked (single gestation).</li> <li>b. Check *Verified to indicate that the BF Information was reviewed.</li> <li>c. Complete/update BF Questions as appropriate.</li> <li>d. Add any new BF Support &amp; Notes, click Next.</li> </ul> </li> </ol> |

| Step 6                    | 1. | Enter data for the required questions (bold/*) and as many of the optional questions |
|---------------------------|----|--------------------------------------------------------------------------------------|
| *Mid Certification Screen |    | as possible.                                                                         |
|                           | 2. | If any changes to health status, update Health and Nutrition screens as appropriate. |
|                           | 3. | Click the <b>Save</b> or <b>Next</b> button to save the data.                        |

| Step 7<br>Nutrition Risk<br>Review / update as needed | <ol> <li>Review if new information was updated on the Health and Nutrition screens.</li> <li>Any new risks will be assigned when the screen is opened.</li> </ol> |
|-------------------------------------------------------|----------------------------------------------------------------------------------------------------|
|                                                       | <b>Reason Button</b> will display a description of why the risk was assigned.<br><b>Bisk Help Button</b> will open the IL WIC Nutrition Risk Criteria.            |
|                                                       | (Red heart icon indicates high risk)                                                                                                    |

| <ol> <li>Provide nutrition education based on what the participant/parent/caregiver/proxy<br/>would like to discuss mid-certification assessment review of current risk factors</li> </ol> |
|----------------------------------------------------------------------------------------------------|
| and/or previous notes.                                                                                                    |
| Document:                                                                                                    |
| 2. Click Add to enter a Nutrition Education topic discussed.                                                                                                    |
| 3. Click in the Method box to select type of education, Secondary Individual                                                                                                    |
| <ol><li>Select Topic discussed from the dropdown.</li></ol>                                                                                                    |
| <ol><li>Add a Note - document WIC nutrition education provided.</li></ol>                                                                                                    |
| a. This includes additional topics discussed, handouts reviewed/requested                                                                                                    |
| related to the topic, nutrition education details, participant centered                                                                                                    |
| b Refer to NPS Documenting in WIC MIS for guidance                                                                                                    |
| 6 Click Next to move to the Food Prescription Screen                                                                                                    |
|                                                                                                    |

| Step 9                          | 1. Review participant's current Food Package                                                                   |  |
|---------------------------------|----------------------------------------------------------------------------------------------------|--|
| *Food Prescription              | a. Ask: "Would you like to make any changes to your WIC benefits?"                                             |  |
|                                 | <ul> <li>Modify food package if requested.</li> </ul>                                                          |  |
| Refer to the Desktop reference: | c. Ask: "What questions or concerns do you have about shopping for WIC foods                                   |  |
| "Healthy Options for WIC"       | or using your EBT card?"                                                                                       |  |
|                                 | 2. Ask: "How would you like to receive your updated Family Shopping List (FSL)?"                               |  |
|                                 | a. Options: mailed, secured email, pick up or ask do you use the Bnft app/web<br>portal to view your benefits? |  |
|                                 | Note: if the app/web portal is preferred by HoH, educate that the online                                       |  |
|                                 | version is not as detailed, as the printed FSL. Ensure they have not had any                                   |  |
|                                 | difficulties shopping for WIC benefits.                                                                        |  |
|                                 | b. If declined, document in notes.                                                                             |  |
|                                 |                                                                                                    |  |
|                                 | 9-11 mo. Infants – CPA only                                                                                    |  |
|                                 | Requires CPA due to assessment and education to determine the option of continued baby                         |  |
|                                 | food in containers only or change to option of fresh fruit and vegetable partial substitution                  |  |
|                                 | based upon infant's developmental readiness and preference.                                                    |  |
|                                 |                                                                                                    |  |
| Step 10                         | 1. Issue Benefits                                                                                              |  |
| *Issue Benefits                 | a. Issue Benefits and close when "EBT transaction completed successfully"                                      |  |
| *Schedule Appt 🦊 🎽              | appears.                                                                                                    |  |
|                                 | b. Review Family Shopping List.                                                                                |  |
|                                 | 2. Schedule next appointment.                                                                                  |  |
|                                 |                                                                                                    |  |

If participant has never had an EBT card or needs a replacement card, follow Certification Flow Sheets for issuance and pickup.